## 고해상도(4K) 모니터에서 프로그램이 작게 나올 때 해결방법

- 1. 이지캠 바로가기 아이콘에서 마우스 오른쪽 버튼을 누릅니다.
- 2. 메뉴에서 속성으로 들어갑니다.

|   | 열기(0)                   | P. |
|---|-------------------------|----|
|   | 파일 위치 열기(1)             |    |
| • | 관리자 권한으로 실행(A)          |    |
|   | 后用/禁用数字签名图标             |    |
|   | 호환성 문제 해결(Y)            |    |
|   | 시작 화면에 고정(P)            |    |
| 0 | EzTTS.zip으로 압축하기(Q)     |    |
| 0 | EzTTS.7z로 압축하기(7)       |    |
| 0 | 반디집으로 압축하기(L)           |    |
| 0 | 반디집으로 열기                |    |
|   | Windows Defender(으)로 검사 |    |
|   | 작업 표시줄에 고정(K)           |    |
|   | 이전 버전 복원(V)             |    |
|   | 보내기(N)                  | >  |
|   | 잘라내기(T)                 | _  |
|   | 복사(C)                   |    |
|   | 바로 가기 만들기(S)            |    |
|   | 삭제(D)                   |    |
|   | 이름 바꾸기(M)               |    |
|   | 솔석(B)                   |    |

3. 호환성 탭으로 들어간 뒤 하단 쪽에 "높은 DPI 설정 변경"을 클릭합니다.

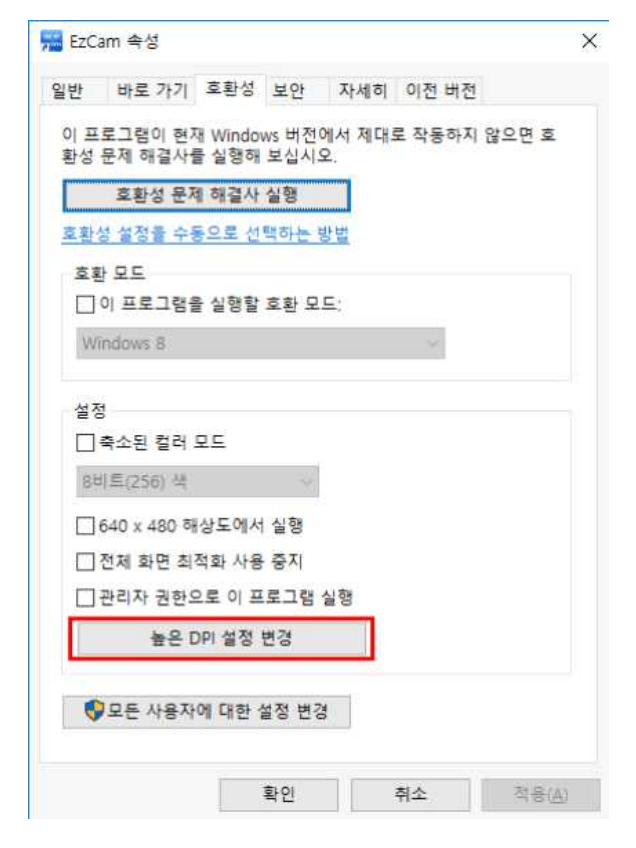

## 4. 다음 나오는 화면에서 아래 그림에 붉은 색으로 표시한 부분을 체크 해줍니다.

| EzCam 속성                                                                                                    | ×                                   |
|----------------------------------------------------------------------------------------------------|-------------------------------------|
| 이 프로그램에 대한 높은 DPI 설정을 선택하세요.                                                                                       |                                     |
| 프로그램 DPI                                                                                                    |                                     |
| 이 설정을 사용하여 설정에 있는 크기 조정 다<br>크기 조정 문제를 해결하세요.                                                                      | i신 이 프로그램의                          |
| 고급 크기 오징 열정 열기                                                                                                    |                                     |
| Windows에 로그인한 후 기본 디스플레이의 DPI<br>그램이 흐리게 보일 수 있습니다. Windows는 이<br>기본 디스플레이에 설정된 DPI를 사용하여 이 프<br>정 문제를 해결할 수 있습니다. | 가 변경되면 프로<br>프로그램을 열 때<br>로그램의 크기 조 |
| 다음과 같은 경우에 내 메인 디스플레이에 설정된                                                                                         | 린 DPI를 사용                           |
| Windows에 로그인했을 때                                                                                                   | e                                   |
| 자세한 정보                                                                                                    |                                     |
| 높은 DPI 조정 재정의                                                                                                    |                                     |
| □ 높은 DPI 조정 동작을 재정의합니다.<br>□ 조정한 사람:                                                                               |                                     |
| 응용 프로그램                                                                                                    |                                     |
| 확인                                                                                                    | 취소                                  |

# 5.아래 그림에 붉은 색으로 표시한 부분을 클릭하여 "이 프로그램을 열 때"로 바꿔 줍니다.

| EzCam 속성                                                                                                    | ×                |
|----------------------------------------------------------------------------------------------------|------------------|
| 이 프로그램에 대한 높은 DPI 설정을 선택하세요.                                                                                                    |                  |
| 프로그램 DPI                                                                                                    |                  |
| ✓ 이 설정을 사용하여 설정에 있는 크기 조정 대신 이 3<br>램의 크기 조정 문제를 해결하세요.<br>고급 크기 조정 설정 열기                                                             | 프로그              |
| Windows에 로그인한 후 기본 디스플레이의 DPI가 변경<br>프로그램이 흐리게 보일 수 있습니다. Windows는 이 프<br>을 열 때 기본 디스플레이에 설정된 DPI를 사용하여 이<br>램의 크기 조정 문제를 해결할 수 있습니다. | 되면<br>로그램<br>프로그 |
| 다음과 같은 경우에 내 메인 디스플레이에 설정된 DPI를                                                                                                    | 사용               |
| Windows에 로그인했을 때 🗸                                                                                                    |                  |
| Windows에 로그인했을 때                                                                                                    |                  |
| 이 프로그램을 열 때                                                                                                    |                  |
| 높은 DPI 조정 재정의                                                                                                    |                  |
| □ 높은 DPI 조정 동작을 재정의합니다.<br>조정한 사람:                                                                                                    |                  |
| 응용 프로그램                                                                                                    |                  |
|                                                                                                    |                  |
| 확인 취                                                                                                    | 소                |

#### 6. "높은 DPI 조정 동작을 재정의합니다."를 체크합니다.

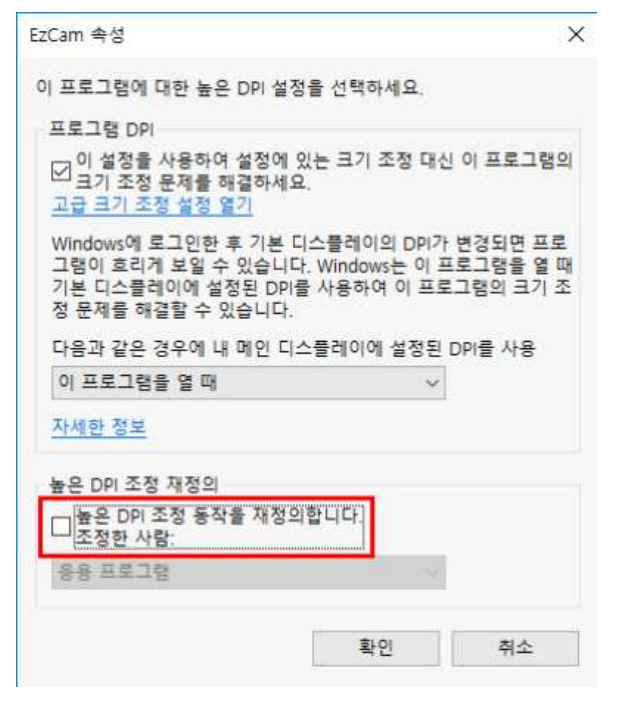

#### 7. 아래 그림에 붉은 색으로 표시한 부분을 클릭하여 "시스템"으로 바꿔줍니다.

| EzCam 속성                                                                                           | ×                                                      |
|----------------------------------------------------------------------------------------------------|--------------------------------------------------------|
| 이 프로그램에 대한 높은 DPI 설정을 선택                                                                           | 하세요.                                                   |
| 프로그램 DPI                                                                                           |                                                        |
| ○ 의 설정을 사용하여 설정에 있는 크기<br>크기 조정 문제를 해결하세요.<br>고급 크기 조정 설정 열기                                       | 기 조정 대신 이 프로그램의                                        |
| Windows에 로그인한 후 기본 디스를레<br>그램이 흐리게 보일 수 있습니다. Windo<br>기본 디스클레이에 설정된 DPI를 사용히<br>정 문제를 해결할 수 있습니다. | 이의 DPI가 변경되면 프로<br>ows는 이 프로그램을 열 때<br>하여 이 프로그램의 크기 조 |
| 다음과 같은 경우에 내 메인 디스플레이                                                                              | l에 설정된 DPI를 사용                                         |
| 이 프로그램을 열 때                                                                                        | ~                                                      |
| 자세한 정보                                                                                             |                                                        |
| 높은 DPI 조정 재정의                                                                                      |                                                        |
| ☑ 높은 DPI 조정 동작을 재정의합니다.<br>조정하 사랑·                                                                 |                                                        |
| 응용 프로그램                                                                                            | ~                                                      |
| 응용 프로그램                                                                                            |                                                        |
| 시스템(고급)                                                                                            | 취소                                                     |
|                                                                                                    |                                                        |

### 8. 모두 마쳤으면 확인을 클릭한 뒤 처음에 열렸던 속성창에서도 확인을 눌러주면 됩니다.